# 0 G R A M MIG OS CHEVROLET

## O Programa

Amigos Chevrolet é um programa destinado na concessão, pela GMB, de desconto aos funcionários, associados das Empresas Parceiras e parentes de 1º grau (pais, filhos e cônjuge), com a finalidade exclusiva de aquisição de veículos Chevrolet zero quilômetro.

Todas as filiais da Empresa Parceira poderão participar do presente programa, sem a necessidade da qualquer formalidade, sendo a Empresa Parceira responsável pelas informações relativas às suas filiais.

\*A GM considera como filial toda empresa que possui o mesmo CNPJ raíz da matriz.

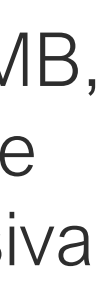

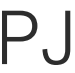

# Comunicação do Programa

Amigos Chevrolet é um programa destinado à aproximação e reconhecimento dos clientes, fornecedores ou pessoas de relacionamento com a marca. Com ele, a Empresa Parceira pode oferecer benefícios e vantagens a todos os seus colaboradores na compra de um veículo Chevrolet 0Km.

|         | GOLET DE                        | scontos 12.000,00          |
|---------|---------------------------------|----------------------------|
|         |                                 |                            |
|         | CAMARO                          | BUNUS VIGENTE (R\$)        |
|         | MY 23 e 24                      | 6.000.00                   |
|         | MY 23 - 24                      | 10.000,00                  |
|         | EQUINOX<br>MY 23 e 24           | 10.000.00                  |
|         | NOVA MONTANA<br>MX:23, 24 + 25  | 2.800.00                   |
|         | NOVO TRACKER<br>MY 23, 24 e 25  | 2.800.00                   |
|         | ONIX<br>MY 20, 24 = 25          | 2.000.00                   |
|         | ONIX PLUS<br>MY 23, 24 e 25     | 2.000.00                   |
|         | S10<br>MY 22, 23 = 24           | 12.000.00                  |
|         | SILVERADO                       | 6.000.00                   |
|         | SPIN                            | 2.800.00                   |
|         | SPIN (EXCETO R7Z)<br>MY 23 e 24 | 10.000.00                  |
|         | TRAILBLAZER<br>MY 22, 23 + 24   | 12.000.00                  |
| FINDNEW | IOADS                           | WWW.AMIGOSCHEVROLET.COM.BR |

Tabela Formato "stories"

|                                                                                                    | CHEVROLE                                                                                                    |
|----------------------------------------------------------------------------------------------------|----------------------------------------------------------------------------------------------------|
| ESSA PROMOÇÃ                                                                                                    | ÃO É UMA                                                                                                    |
| SEU CARRO NO                                                                                                    | VO.                                                                                                    |
| No mês das mães, y<br>comemorar. Com o<br>você tam condições<br>mãe ou comprar o s<br>Aprovette que essa o<br>parentes de 1º grau (p                                                                                                    | rosê tem mais um motivo para<br>Programa <i>Amégica Chevrolet,</i><br>exclusivas para presentear sua<br>elu carro 0 km.<br>ondição também vale para seus<br>pais, filhos e cônjuge). |
| MODELO                                                                                                    | <b>OČKUS VIGENTE (R\$)</b>                                                                                                    |
| CAMARO                                                                                                    | 6.000,00                                                                                                    |
| CRUZE SEDAN & S                                                                                                    | PORT6 10.000,00                                                                                                    |
| EQUINOX                                                                                                    | 10.000,00                                                                                                    |
| NOVA MONTANA                                                                                                    | 2.800,00                                                                                                    |
| NOVO TRACKER                                                                                                    | 2.800,00                                                                                                    |
| ONIX                                                                                                    | 2.000,00                                                                                                    |
| ONIX PLUS                                                                                                    | 2.000,00                                                                                                    |
| 101.000 0416.000                                                                                                    |                                                                                                    |
| \$10                                                                                                    | 12:000.00                                                                                                    |
| SID<br>SILVERADO                                                                                                    | 6.000,00                                                                                                    |
| S10<br>W 24.33+34<br>SILVERADO<br>W 24<br>SPIN                                                                                                    | 12.000.00<br>6.000.00<br>2.800.00                                                                                                    |
| S10<br>WY SEE 23 + 24<br>SILVERADO<br>WY 24<br>OPIN<br>PO 25<br>SPIN (EXCETO RYZ)                                                                                                    | 12.000.00<br>6.000.00<br>2.800.00<br>10.000.00                                                                                                    |
| S10<br>WY 30 20 4 JA<br>SILVERADO<br>WY 34<br>SPIN<br>PY 35<br>SPIN (EXCETO RY2)<br>MY 23 + 24<br>TRAILBLAZER                                                                                                    | 12.000.00<br>6.000.00<br>2.800.00<br>10.000.00<br>12.000.00                                                                                                    |
| S10<br>MY 30 Barlin<br>SILVERADO<br>MY 30<br>SPIN<br>MY 30 - 34<br>SPIN (EXCETO RY2)<br>MY 30 - 34<br>MY 30 - 34<br>MY 3 | 12.000.00<br>6.000,00<br>2.800,00<br>10.000,00<br>12.000,00<br>12.000,00<br>12.000,00<br>12.000,00<br>12.000,00                                                                      |
| SID<br>MY SER BARN<br>SILVERADO<br>MY 24<br>DPIN<br>MY 29 + 24<br>MY 29 + 24<br>MY 29 + 24<br>MY 29 + 24<br>MY 29 + 24<br>MY 29 + 24<br>MY 29 + 24<br>MY 29 + 24<br>MY 20 + 24<br>MY 20 + 24   | 12.000.00<br>6.000.00<br>2.800.00<br>10.000.00<br>12.000.00<br>12.000.00<br>12.000.00<br>12.000.00<br>12.000.00<br>12.000.00<br>12.000.00<br>12.000.00                               |

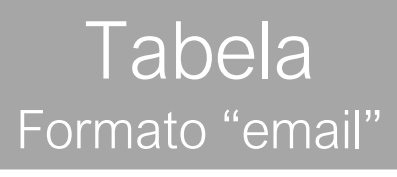

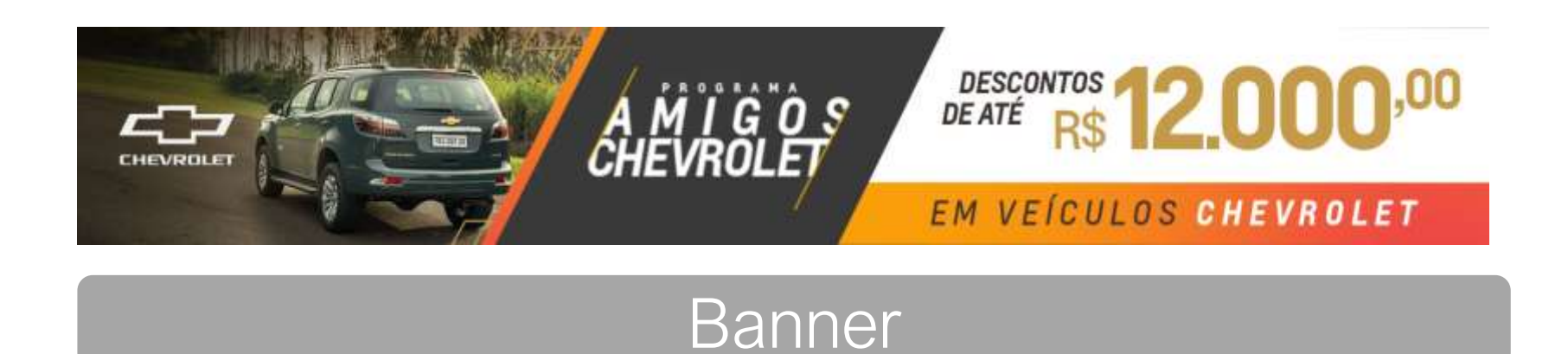

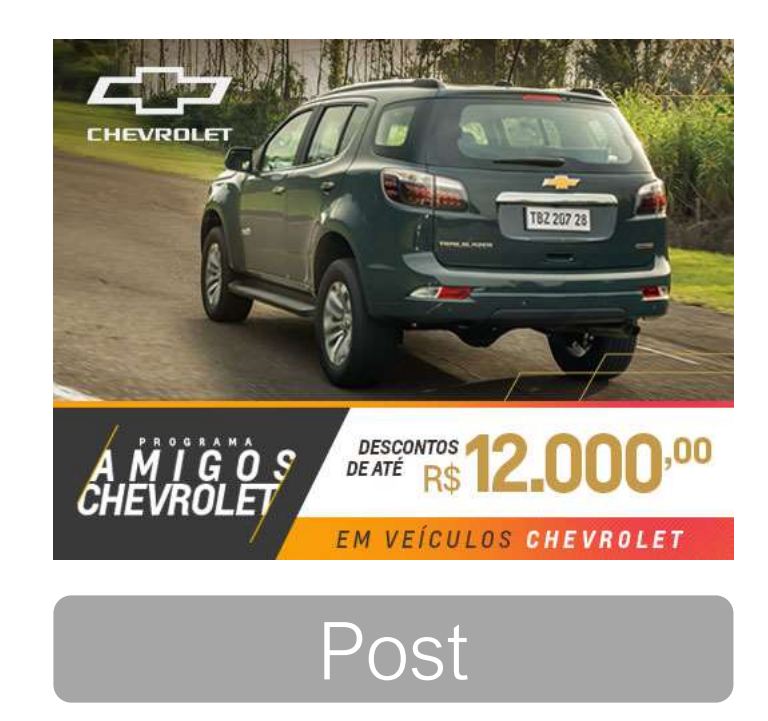

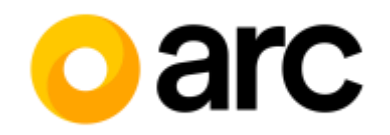

### www.amigoschevrolet.com.br/

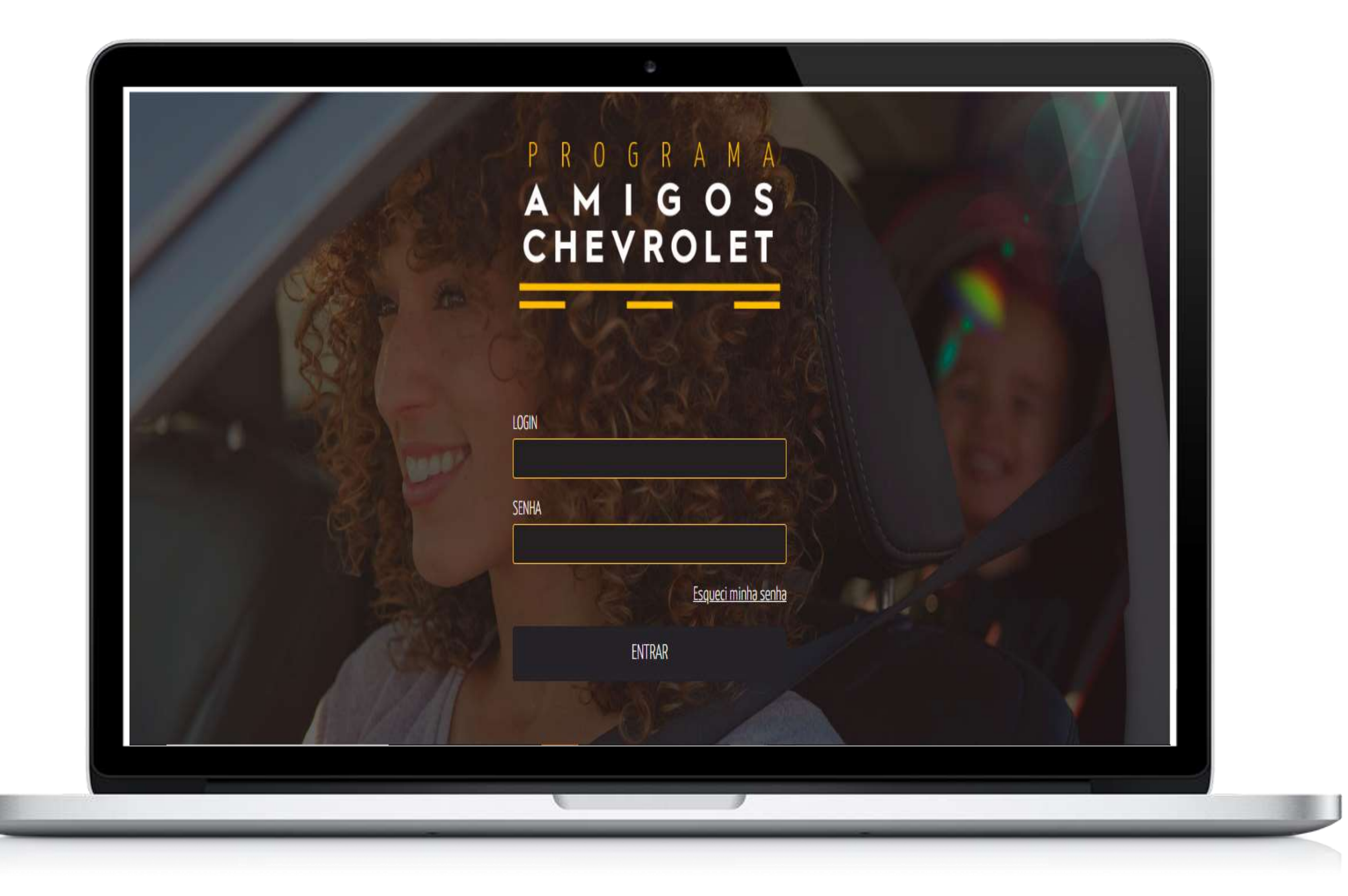

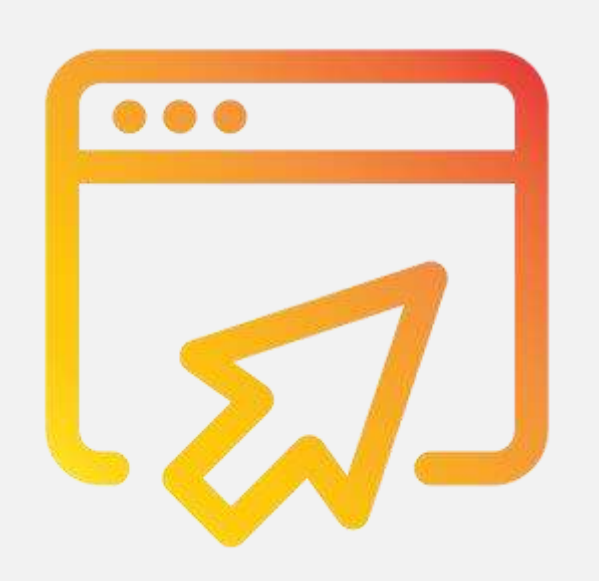

Acesso ao site

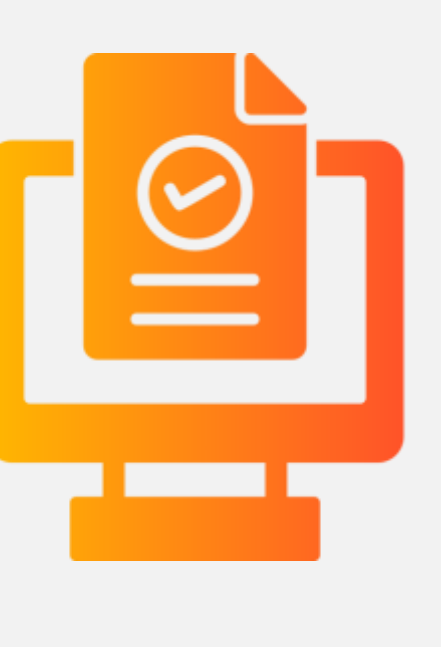

Cadastro

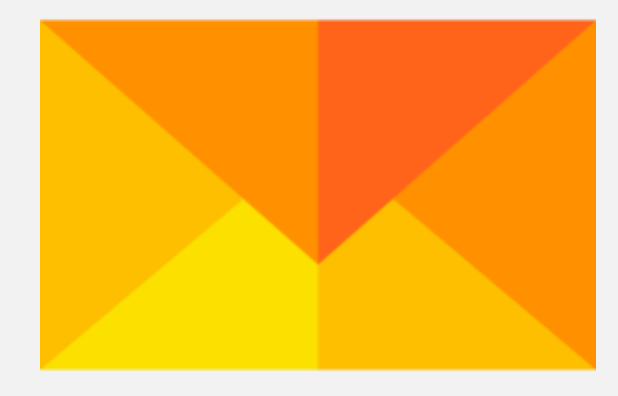

#### Emissão da Carta Bônus

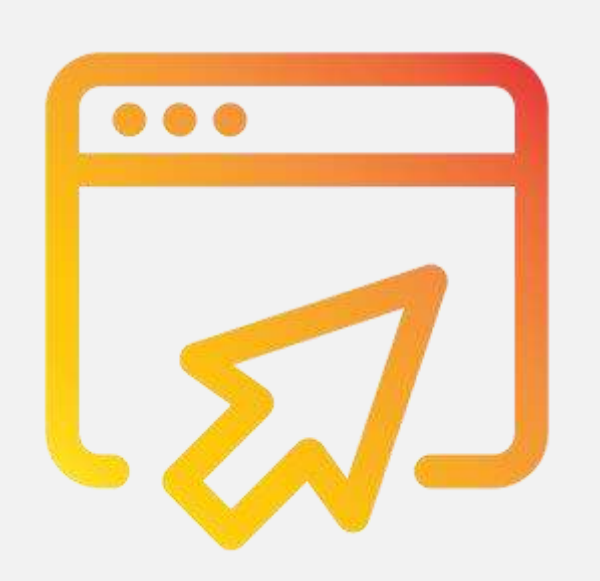

Acesso ao site

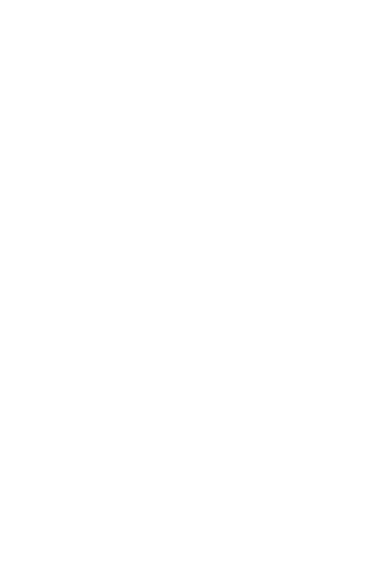

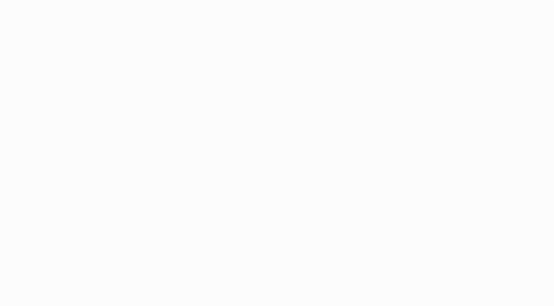

Cadastro

Emissão da Carta Bônus

O Site

Atualmente o Programa é totalmente administrado via site, permitindo maior facilidade nas emissões de cartas bônus e consultas de oportunidades.

No site você encontrará opções para cadastro, emissão de cartas, visualização de tabelas, alteração de dados cadastrais entre outras opções.

| PROGRAMA<br>AMIGOS<br>CHEVROLET |
|---------------------------------|
| LOGIN                           |
| Esqueci minha senha<br>ENTRAR   |
|                                 |

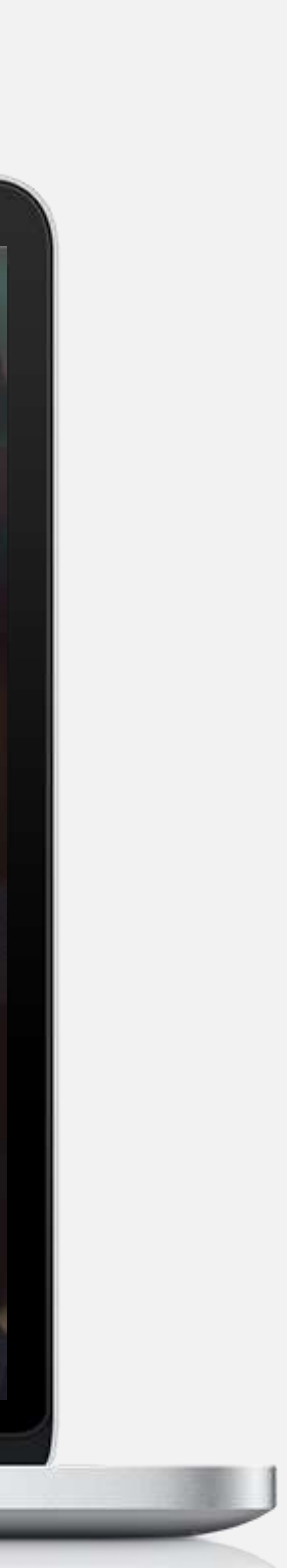

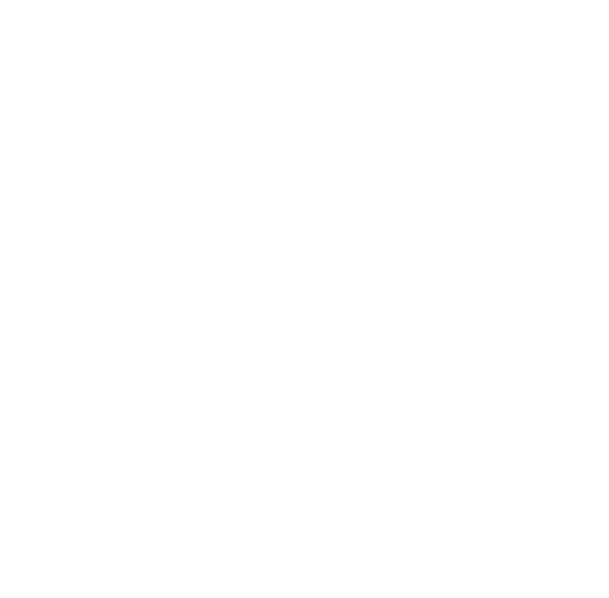

Acesso ao site

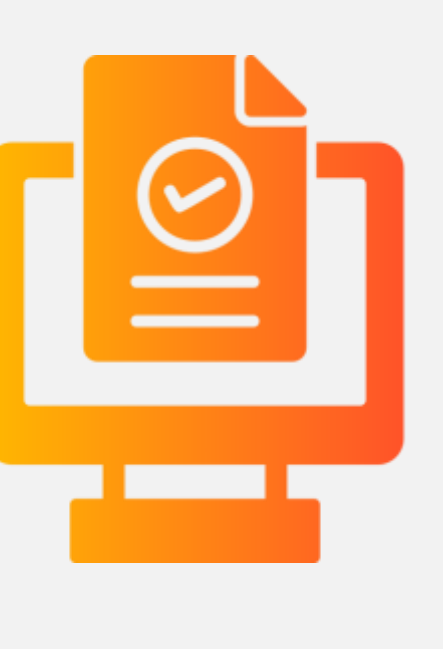

Cadastro

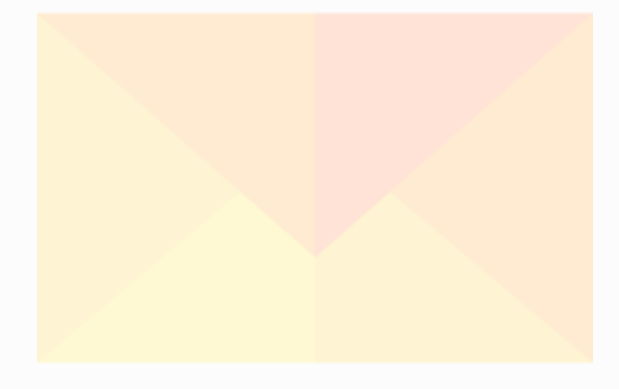

#### Emissão da Carta Bônus

## Acesso Restrito

Depois de colocar o usuário e senha-padrão da empresa, o site será direcionado para esta tela.

Para se cadastrar, informe seu CPF e envie a informação, clicando no botão indicado.

| PRIMEIRO CADASTRO                                                 | Olá, previ! 📎                                                                                                    |
|-------------------------------------------------------------------|----------------------------------------------------------------------------------------------------|
| PI                                                                | RIMEIRO CADASTRO                                                                                                    |
| PARA ACESSAR O SI<br>Guard                                        | SEJA BEM-VINDO!<br>'E É NECESSÁRIO O PRIMEIRO CADASTRO E CRIAÇÃO DE UM USUÁRIO E UMA SENHA ÚNICOS.<br>E O USUÁRIO E A SENHA, POIS SERÃO O SEU PASSAPORTE DE ACESSO AO SITE. |
|                                                                   | INFORME SEU CPF                                                                                                    |
|                                                                   | PRÓXIMO                                                                                                    |
| DÚVIDA?                                                           |                                                                                                    |
| QUEM SABE ELA JÁ NÃO<br>FOI RESPONDIDA.                           |                                                                                                    |
| CONSULTE A AREA DE <u>DUVIDAS</u><br>OU ENTRE EM <u>CONTATO</u> . |                                                                                                    |

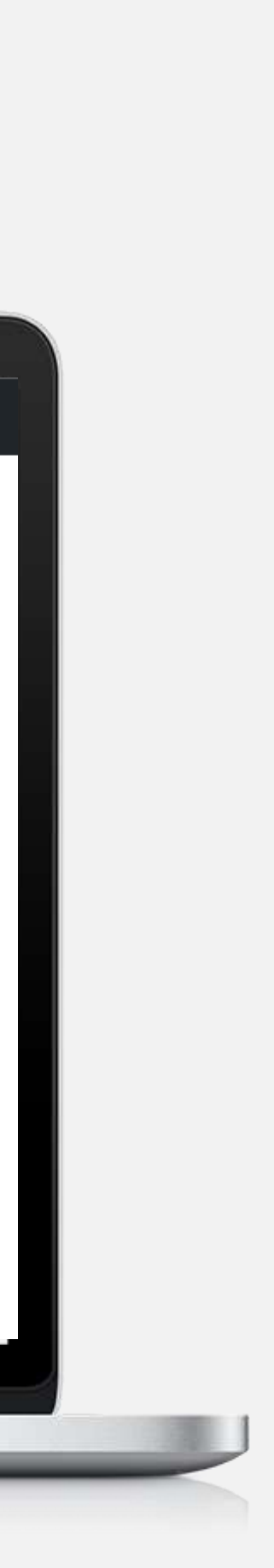

| PRIMEIRO CADASTRO      |                                                                                                    |                                                              | Olá, testeempresa! |
|------------------------|----------------------------------------------------------------------------------------------------|--------------------------------------------------------------|--------------------|
|                        | <b>PRIMEIRO CAD</b>                                                                                                    | ASTRO                                                        |                    |
|                        | SEJA BEM-VINDO!<br>Para Acessar o site é necessário o primeiro cadastro e criação<br>guarde o usuário e a senha, pois serão o seu passai | DE UM USUÁRIO E UMA SENHA ÚNICOS.<br>Orte de Acesso ao site. |                    |
| CPF                    | NOME COMPLETO                                                                                                    |                                                              |                    |
| 939.943.040-59         |                                                                                                    |                                                              |                    |
| RG                     | E-MAIL                                                                                                    |                                                              |                    |
|                        |                                                                                                    |                                                              |                    |
| DATA DE NASCIMENTO     | SEXO                                                                                                    | ESTADO CIVIL                                                 |                    |
| dd/mm/aaaa             | Selecione                                                                                                    | ✓ Selecione                                                  | ~                  |
| DDD + TELEFONE CELULAR | DDD + TELEFONE COMERCIAL / RAMAL                                                                                                    | DDD + TELEFONE RESIDENCIAL                                   |                    |
|                        |                                                                                                    |                                                              |                    |
| ENDEREÇO               |                                                                                                    |                                                              |                    |
| -                      |                                                                                                    |                                                              |                    |

### Primeiro Cadastro

Após informar o CPF, você será direcionado a área de Primeiro Cadastro. Preencha seus dados e crie um usuário e senha. Sugerimos que o usuário seja seu CPF (somente os números) pois assim não haverá problema de duplicidade, e clique em enviar.

É necessário também ao final da página aceitar o armazenamento dos dados pessoais do funcionário, seguindo a política de privacidade da GM.

Se o site informar que você já consta em nosso sistema, acesse "Esqueci minha senha" ou entre em contato com nosso atendimento pelos telefones informados na parte inferior do site.

## Concluindo o Cadastro

Depois de concluir o cadastro, você entrará na área restrita. Na parte superior da página, você verá um menu com as seguintes opções:

- Home
- Como Funciona
- Carta-bônus
- Dúvidas
- Contato
- Meus Dados
- Meus Beneficiários
- Descontos
- Sair

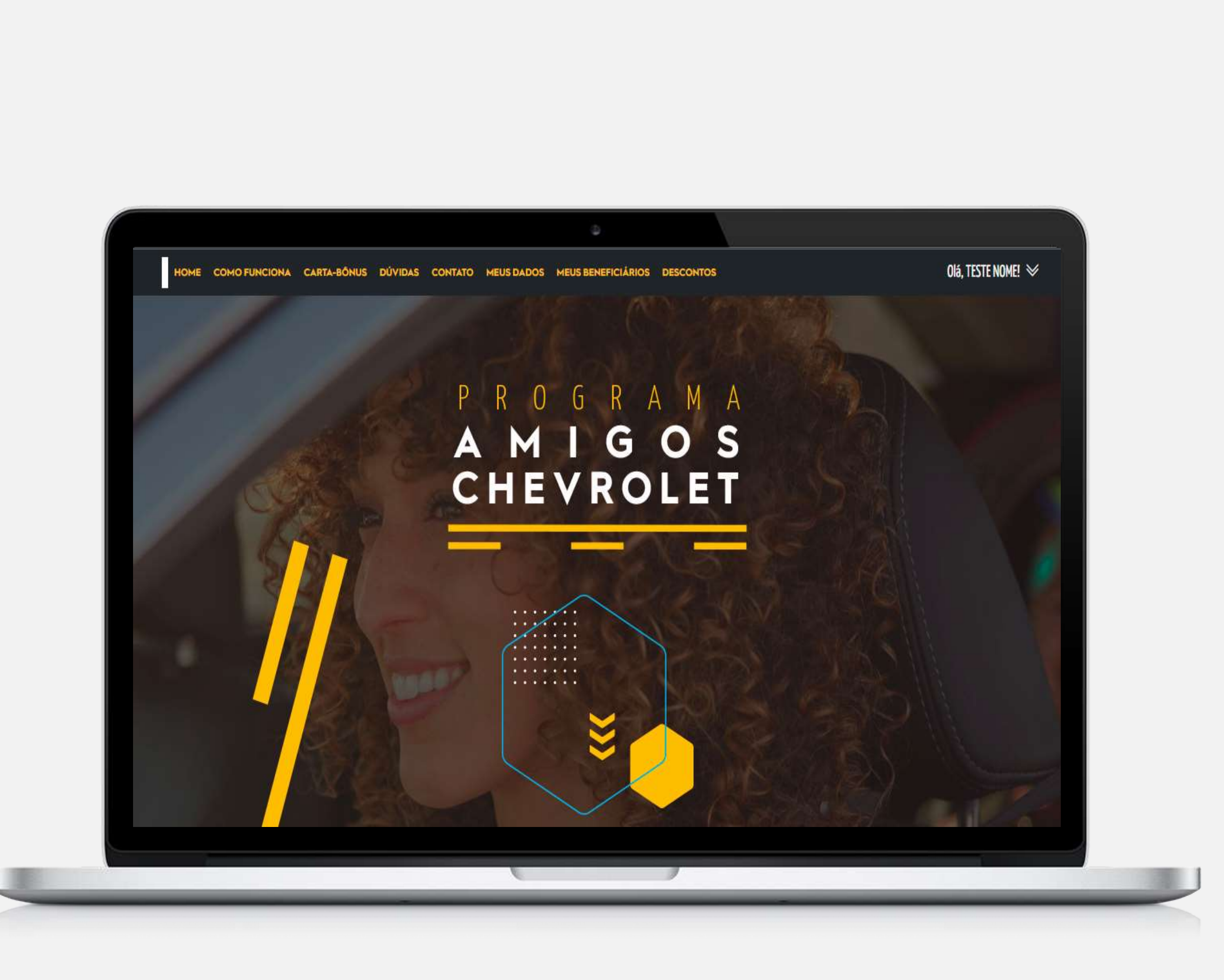

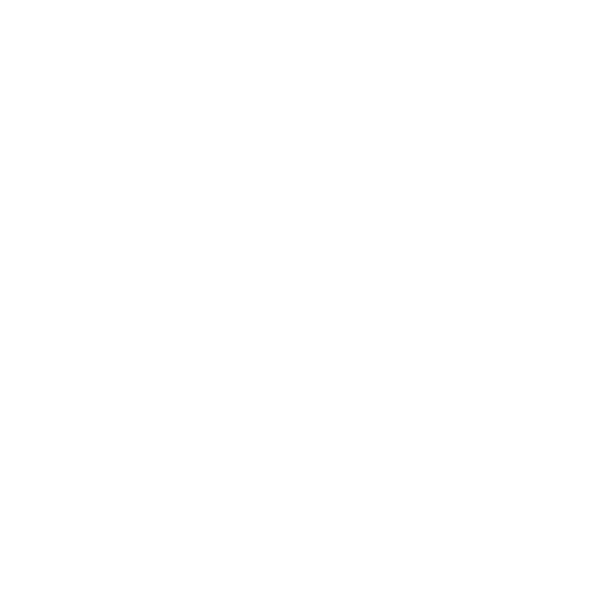

Acesso ao site

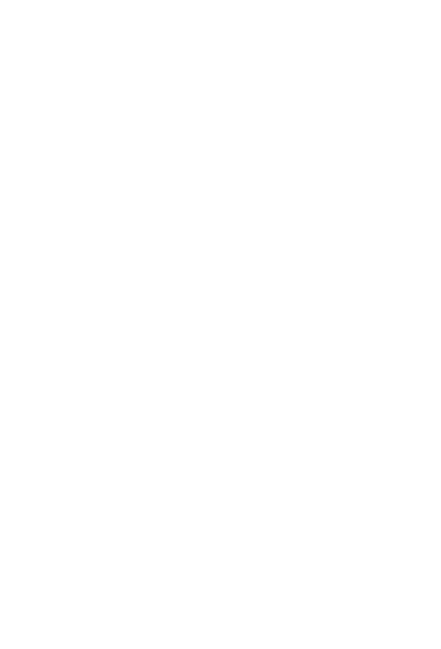

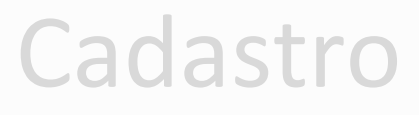

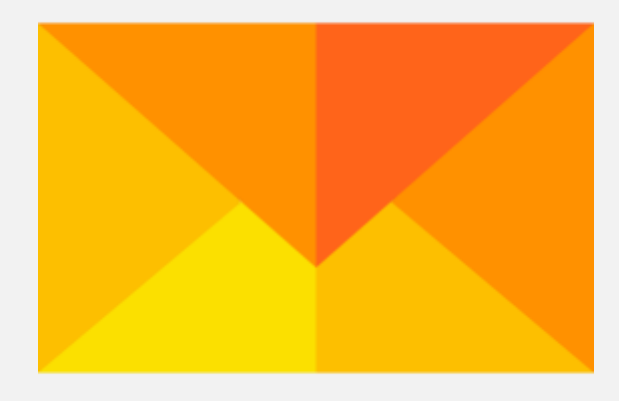

#### Emissão da Carta Bônus

Emissão da Carta Bônus

Clicando em Emitir Carta, você será encaminhado para a página seguinte, basta confirmar seus dados e clicar em "Emitir a Carta".

Depois que a carta for emitida, você pode salvá-la em PDF ou imprimi-la.

| HOME COMO FUNCIONA CARTA-BÔNU | S DÚVIDAS CONTATO MEUS DADOS MEUS BI                                           | ENEFICIÁRIOS DESCONTOS                                                       |          | Olá, TESTE NOME! 🔌 |
|-------------------------------|--------------------------------------------------------------------------------|------------------------------------------------------------------------------|----------|--------------------|
|                               | CARTA                                                                          | -BÔNUS                                                                       |          |                    |
|                               | ANTES DE EMITI<br><b>Confira</b>                                               | R A CARTA-BÔNUS,<br><b>Os dados</b> .                                        |          |                    |
|                               | <b>ATENÇÃO:</b> A UTILIZAÇÃO DA CARTA-<br>Comprovantes de vínculo empregatício | BÔNUS É PERMITIDA A CADA 12 MESES.<br>SÃO OBRIGATÓRIOS NO MOMENTO DA COMPRA. |          |                    |
|                               | CPF<br>815.374.230-29                                                          | EMPRESA<br>TESTE EMPRESA                                                     |          |                    |
|                               | NOME COMPLETO<br>TESTE NOME                                                    |                                                                              | <b>*</b> |                    |
|                               | CEP<br>49020-550 ENDEREÇO<br>teste end                                         |                                                                              | ×        |                    |
|                               | NÚMERO COMPLEMENTO                                                             |                                                                              |          |                    |
|                               | BAIRRO 💉 CIDADE                                                                | ✓ ESTADO                                                                     | , et     |                    |
|                               |                                                                                | _                                                                            |          |                    |

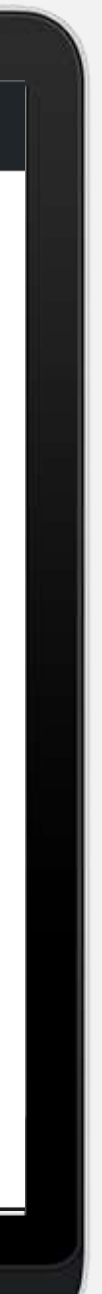

|                                                                                                    | ĉ                                                                                                    | MIGOS<br>HEVROLET                                                                                                    |                                                                                                    |
|----------------------------------------------------------------------------------------------------|----------------------------------------------------------------------------------------------------|----------------------------------------------------------------------------------------------------|----------------------------------------------------------------------------------------------------|
| MANE BASIC STATE                                                                                                    |                                                                                                    |                                                                                                    |                                                                                                    |
| NÜHEND ALIYSSID-SIZISI                                                                                                    |                                                                                                    |                                                                                                    |                                                                                                    |
| Externantia destribue-se summeride au comprisabul                                                                                                    | identificado alcaixo; seculó intraechy loei,                                                                                                    |                                                                                                    |                                                                                                    |
| Cir. Steanin yoluntuur salar mahalans mar cumud vannejar ee<br>Tudaania, persissies oomaa värtis ühnesiar Fisikaa (Prich)<br>Prich Kamer jaan on van Kongeltuudise eesti jutionementelo p | ulla sia canadattere can actors provinsionere se<br>Argivit an canal entates divellas for los descontes en<br>ara verdar, malipadas no canal verdar divetas.                             | oedicke pelo OM promisiete de provoçães, veidas diretes<br>e modelos específices, coeficiene descrite na tabala doixe. En                                                                   | (jen: takintan, produksen, nalah att ), politikan someralah a sokran.<br>A lekton seri namulatiko operan om as hamples förste oper e derte. |
| On benefition de Programa Alerges Devediet                                                                                                    | dar İmetasiya. Theffisjan tana asta da Milma na Amara                                                                                                    | esterita do ultre: 642                                                                                                    |                                                                                                    |
| Auritamentia soni e presente carto, a compred<br>programo. Se a compre entriver surche fait a po<br>RG, CRA au CRAT, A fait a derapserant tyte da re                                      | or almánico obandel Grado: desser la apressentar la Concresso<br>o parente ologicad, al reconsciente apresarenter doscument<br>desiste doscumentos glas antens da Tatracomanda doscument | vitalia da Note Chevrolet e luciante atxasicada como decomort<br>taple que comprehe tara vietude de paremienco como participo<br>e accentententos rião cancercidas de Nánce una consentida. | nção competitativa de viexado com a empresisquetitapanha da<br>Inte de programa (portáblia de sancimento, conservata, antilo estilove)      |
| Ok Stelan sesile-apili adan aperan aks automé                                                                                                    | nek anto-galikeetse listasten äinikke on soond de ver                                                                                                    | dat orașe                                                                                                    |                                                                                                    |
| DADOS DO FUNCIONÁRIO                                                                                                    |                                                                                                    | DADOS DO COMPRADOR                                                                                                    |                                                                                                    |
| Neme Complete<br>Antificie Letter Televineaușa                                                                                                    | 08.31111-0)<br>09                                                                                                    | None Conglets<br>Results Centra Co. Labor                                                                                                    | 07<br>358.012.301.40                                                                                                    |
| fagena<br>SkiPLOZI                                                                                                    | Rectando<br>24/6813996                                                                                                    | Sau de pareilleura<br>Nic                                                                                                    | Res birette<br>25/05/25/8                                                                                                    |
| DADOS DA COMPRA                                                                                                    |                                                                                                    |                                                                                                    |                                                                                                    |
| Netule                                                                                                    |                                                                                                    |                                                                                                    | Jecoto                                                                                                    |
| GAMAE - MOT                                                                                                    |                                                                                                    |                                                                                                    | 6(750.00                                                                                                    |
| OUE385416:59876-1923                                                                                                    |                                                                                                    |                                                                                                    | R3 1.506.00                                                                                                    |
| 1000006-W21114723                                                                                                    |                                                                                                    |                                                                                                    | \$5500.00                                                                                                    |
| NONLHOUTING -IPIESEMEN                                                                                                    |                                                                                                    |                                                                                                    | #8 s.500.00                                                                                                    |
| NOID TINOUT HIDLENICA                                                                                                    |                                                                                                    |                                                                                                    | \$13,00.00                                                                                                    |
| 048-812319124                                                                                                    |                                                                                                    |                                                                                                    | 85 2 y08,00                                                                                                    |
| OWNERS WITTER                                                                                                    |                                                                                                    |                                                                                                    | R5 2.900.00                                                                                                    |
| 270-WAT W031W09                                                                                                    |                                                                                                    |                                                                                                    | \$\$7.508.80                                                                                                    |
| \$46(00000000)-#022(0000                                                                                                    |                                                                                                    |                                                                                                    | 61 3 300.00                                                                                                    |
| MARAN WILHOLDH                                                                                                    |                                                                                                    |                                                                                                    | \$37,300,00                                                                                                    |
|                                                                                                    | 1000                                                                                                    |                                                                                                    |                                                                                                    |

## Carta Bônus emitida

Na carta-bônus, você encontrará as seguintes informações:

- Data da emissão;
- Número da carta-bônus;
- Regras do programa;
- Dados do funcionário;
- Tabela vigente nos mês de emissão;
- Data de validade da carta-bônus;
- Procedimentos de reembolso para concessionárias;
- Telefones para contato.

## Validade

#### Informação Importante

Caso a carta-bônus emitida não seja utilizada até seu vencimento é possível renova-la acessando o menu "Carta-Bônus", abrindo a carta em questão e após isso clicando em "Renovar".

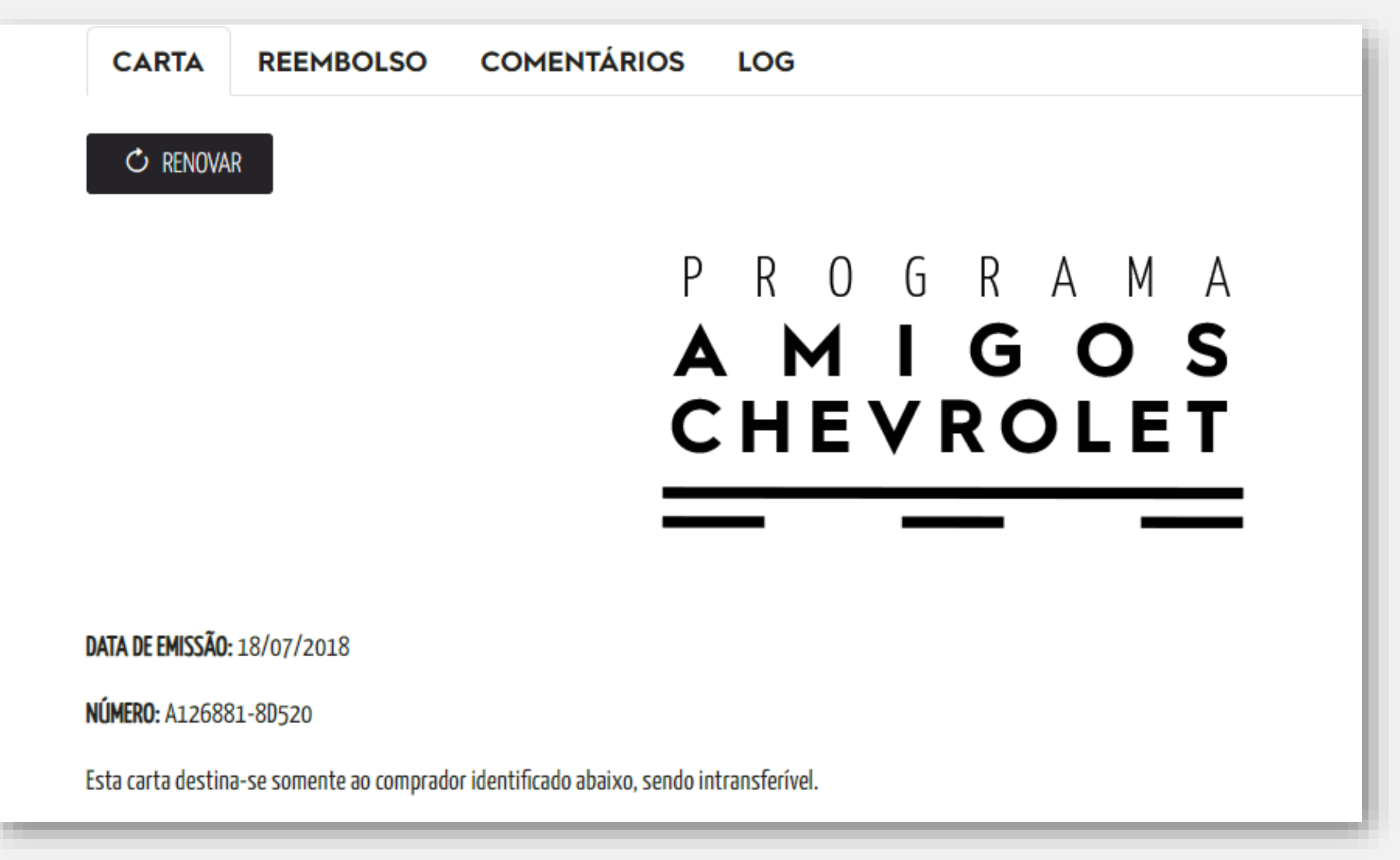

## Fluxo da Carta Bônus

Para utilizar a carta-bônus o beneficiário da Empresa Amiga/ Parceira deverá escolher a Concessionária da Rede Chevrolet de sua preferência para efetuar a compra do veículo. Munido de comprovante de vínculo com a Empresa Amiga/Parceira (holerite, carteira de associado, declaração emitida pela empresa), e após negociar o melhor preço junto à Concessionária, o beneficiário deverá apresentar a carta-bônus, que lhe concederá, sobre o preço final negociado, o desconto nela previsto;

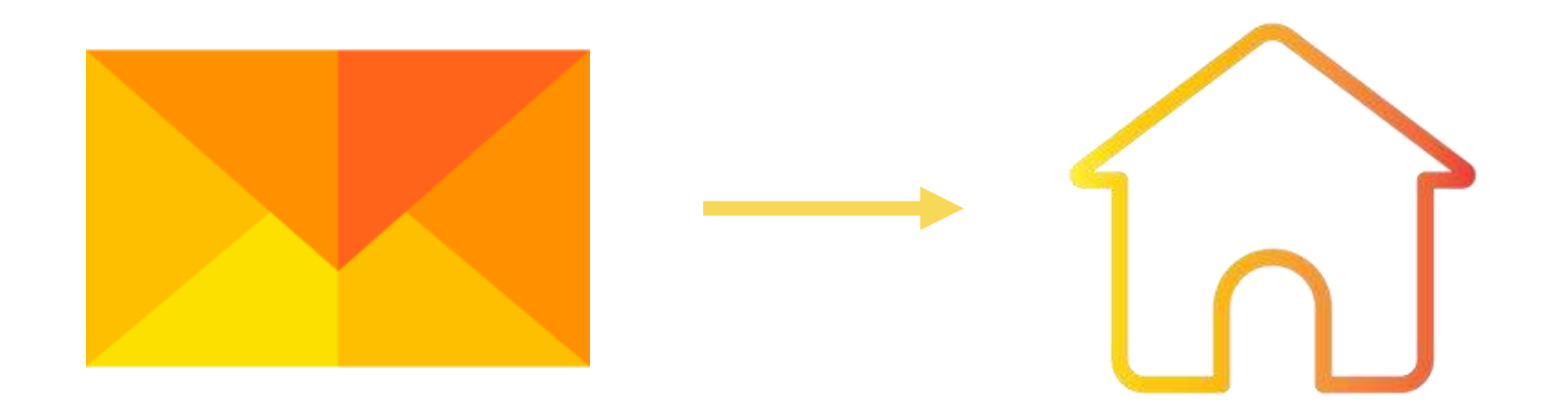

Solicitar Carta Bônus Escolher Concessionária Chevrolet

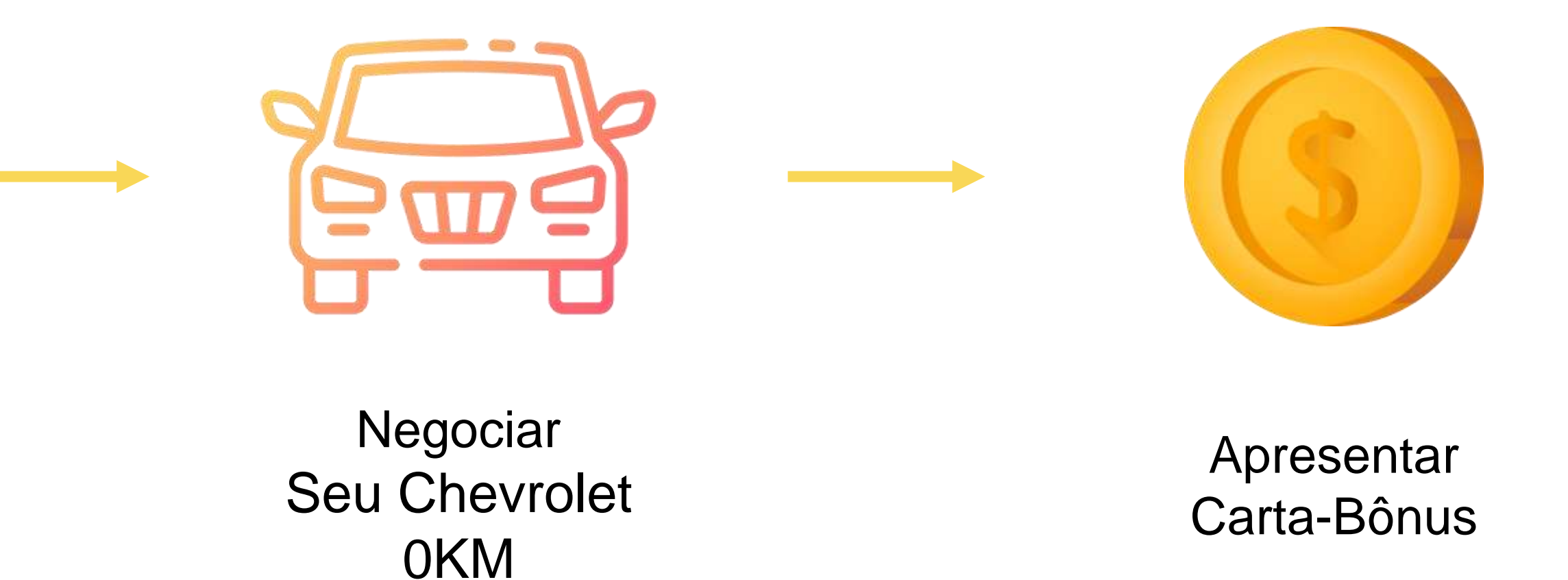

## Regras

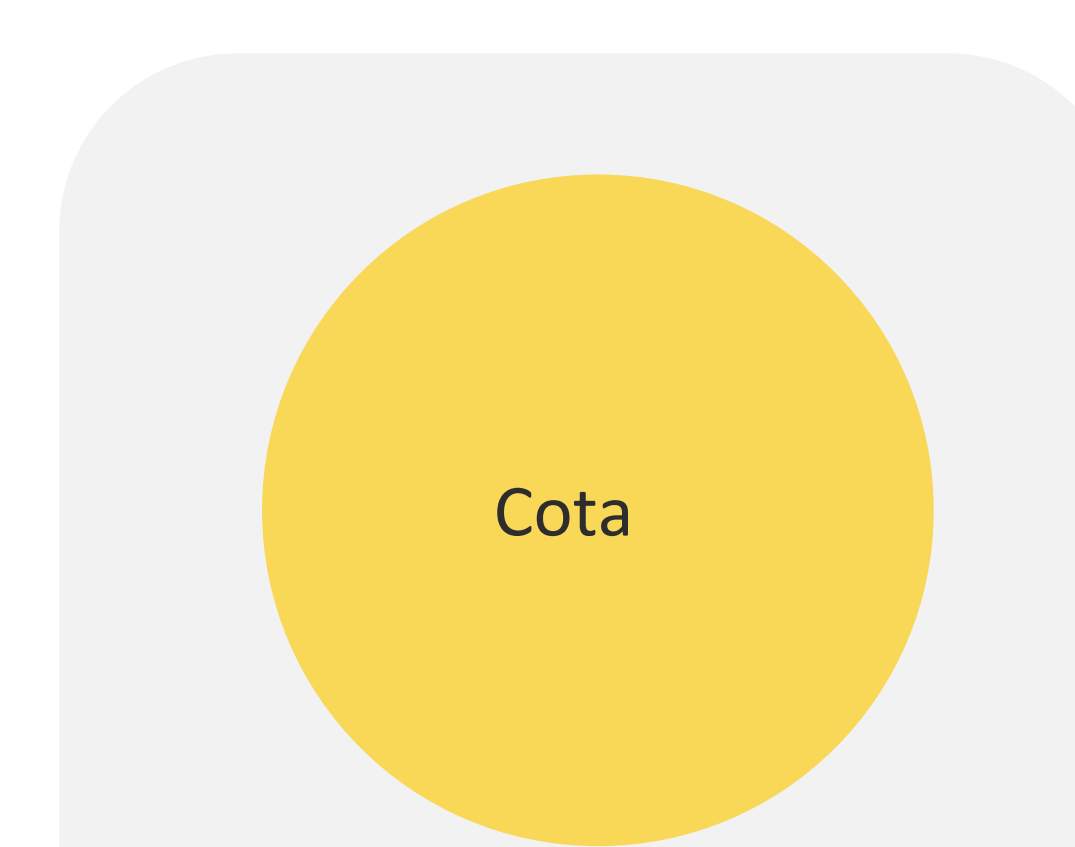

01 (uma) carta-bônus por CPF a cada 12 (doze) meses.

Faturamento

Deve ser em nome do titular ou de seus parentes pré cadastrados (em caso de abertura para parentes).

A carta-bônus deve ser emitida e apresentada antes do faturamento do veículo.

#### Comprovação

É obrigatória a apresentação do comprovante de vínculo empregatício e grau de parentesco (se for o caso).

#### Validade

O bônus somente será válido se a data de faturamento do veículo estiver dentro da validade da carta-bônus.

> O bônus é válido apenas para veículos 0Km.

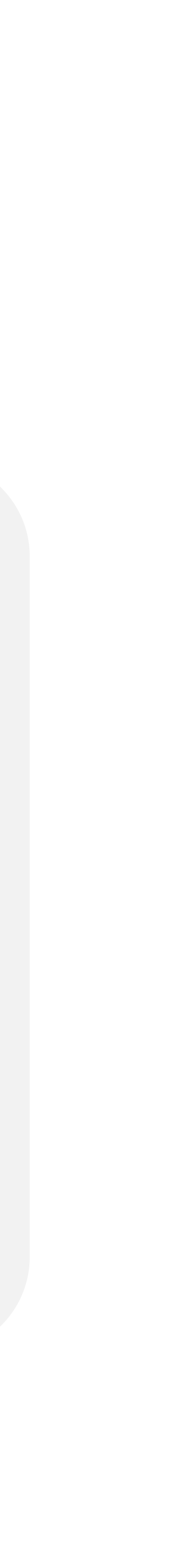

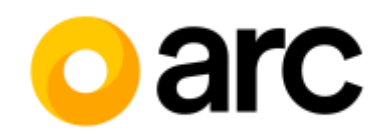

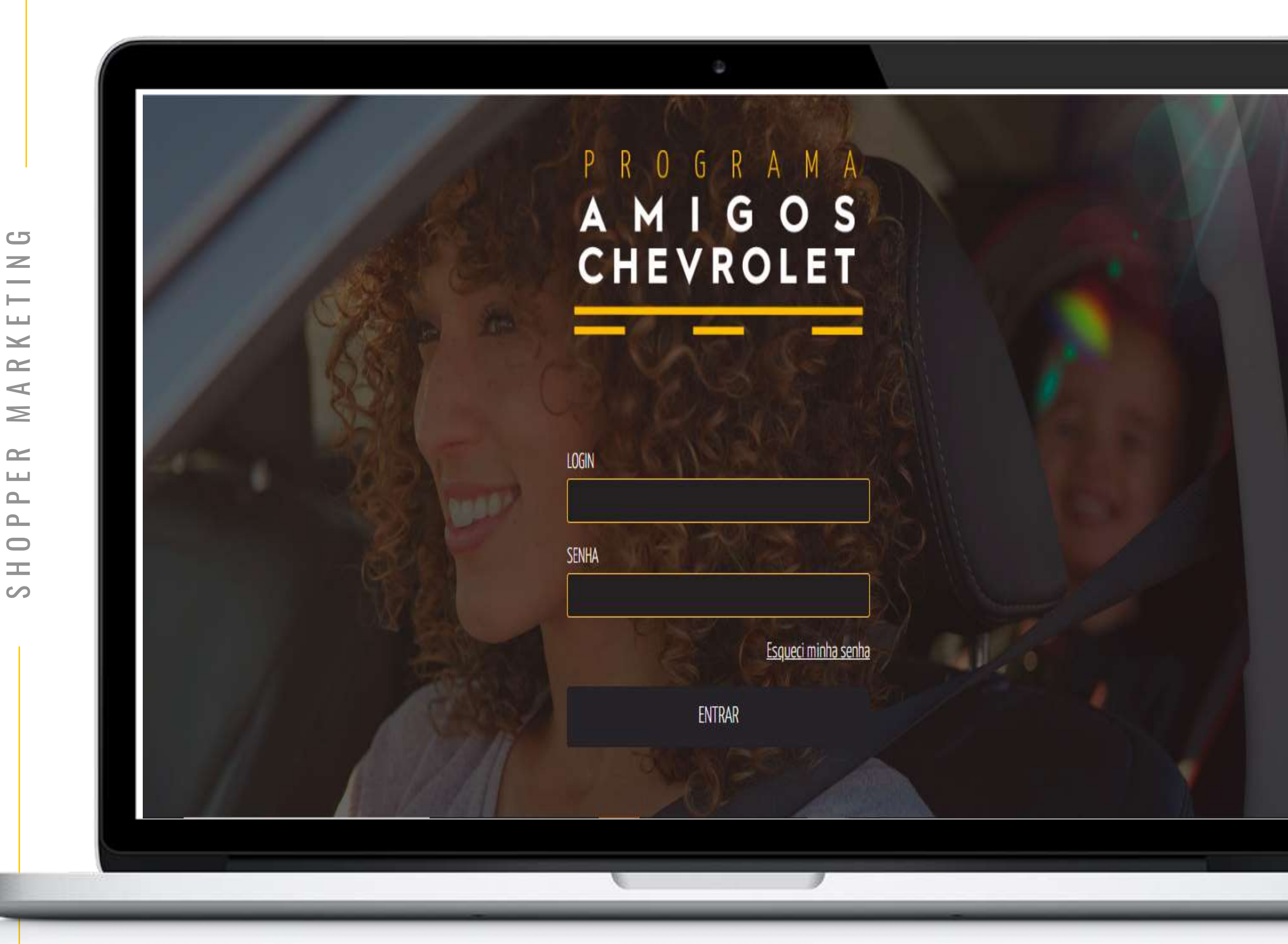

www.amigoschevrolet.com.br/

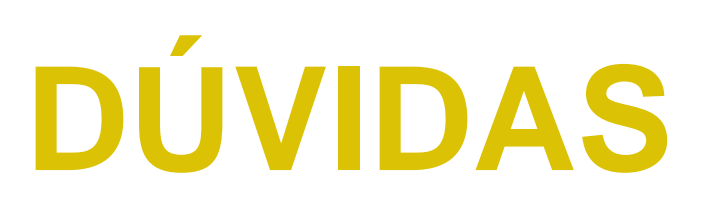

Se tiver alguma dúvida, favor entrar em contato:

- (11) 4550-4178 e 4550-4179
- Ţ
  - chevrolet@arcww.com.br

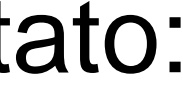